## PROCEDURA INSERIMENTO RICHIESTA ASSENZA PER IL PERSONALE DELL'I.C. "PEROTTO-ORSINI-CROCE"

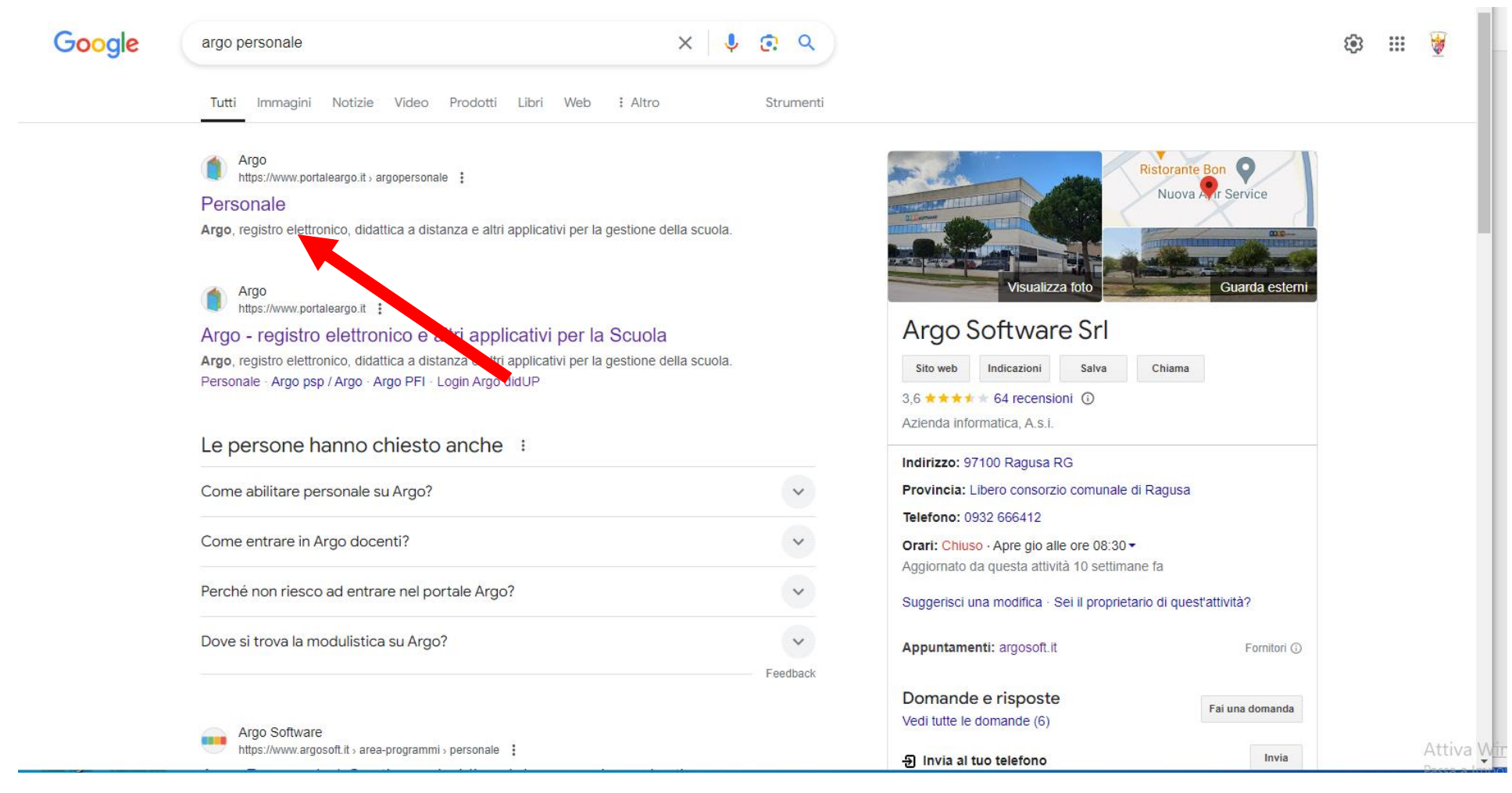

ARGO PERSONALE

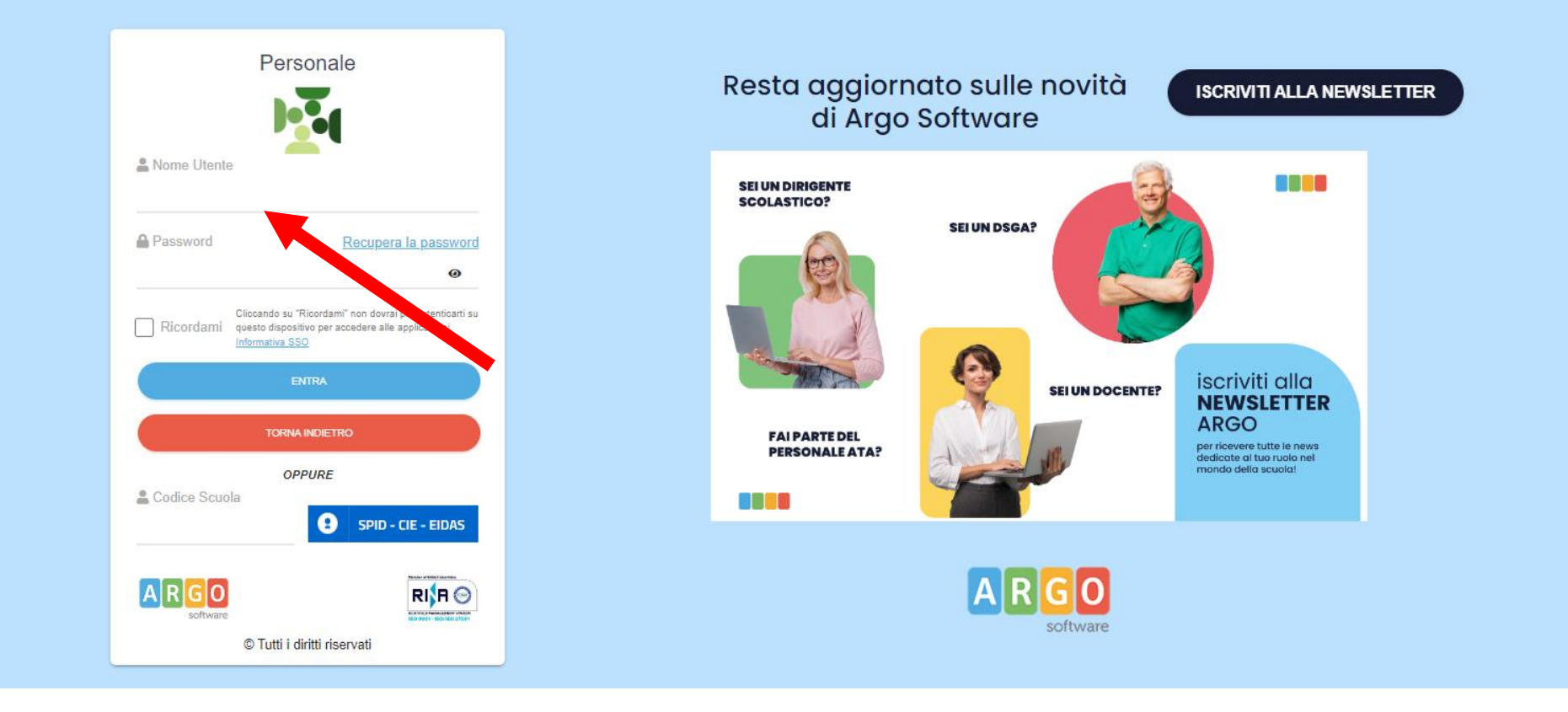

INSERIRE LE PROPRIE CREDENZIALI ARGO (REGISTRO ELETTRONICO PER I DOCENTI)

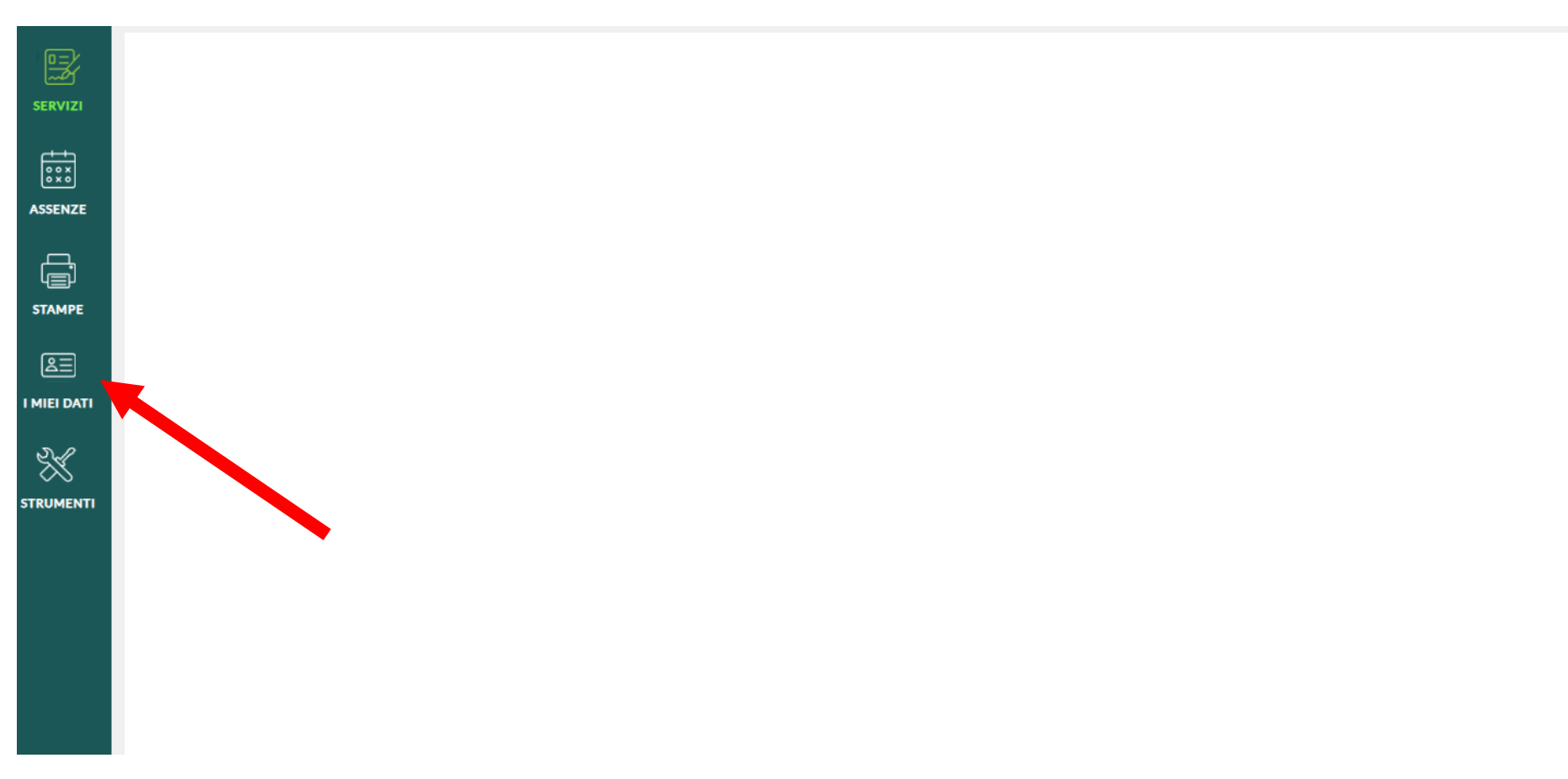

CLICCARE L'ICONA: I MIEI DATI

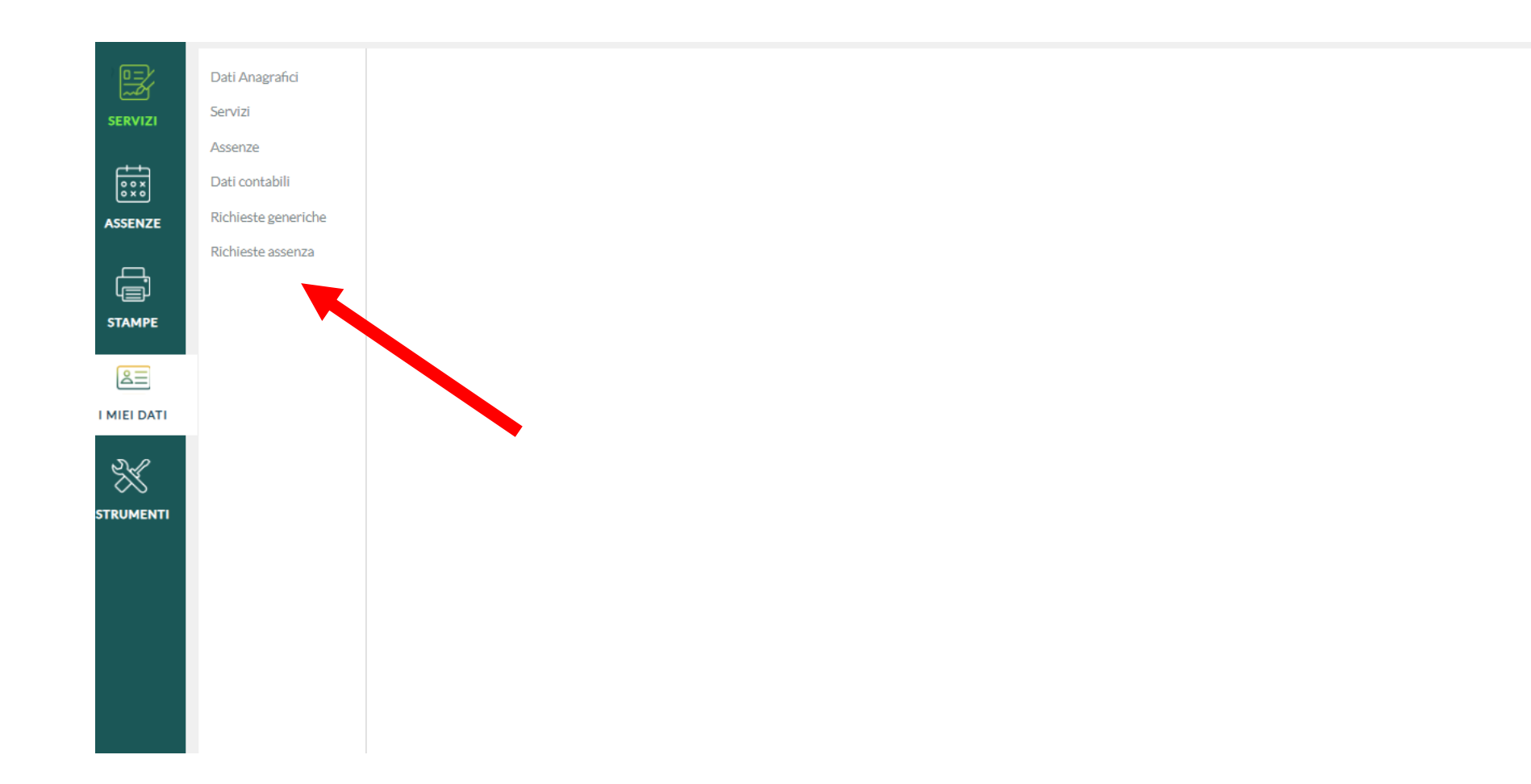

## CLICCARE: RICHIESTA ASSENZA

| Dati Anagrafici<br>Servizi | Gestione Richiesta              |          |                    | Nuova richiesta |                |                                    |  |
|----------------------------|---------------------------------|----------|--------------------|-----------------|----------------|------------------------------------|--|
| Assenze<br>Dati contabili  |                                 |          | Dal:               | 01/09/2024      | Al: 31/08/2025 | ĒQ                                 |  |
| Richieste generiche        |                                 |          |                    |                 |                | ~~~~~~~~~~~~~~~~~~~~~~~~~~~~~~~~~~ |  |
| Richieste assenza          | Data inizio Data fine Tipologia |          |                    |                 | Stato          | Azioni                             |  |
|                            |                                 | Nessun r | risultato ottenuto |                 |                |                                    |  |
|                            |                                 |          |                    |                 |                |                                    |  |
|                            |                                 |          |                    |                 |                |                                    |  |
|                            |                                 |          |                    |                 |                |                                    |  |

CLICCARE: NUOVA RICHIESTA

## Tipi Richiesta

|                                                                                  | Tipo: | Giornaliera | - PERMESSO | Q                     |
|----------------------------------------------------------------------------------|-------|-------------|------------|-----------------------|
| Descrizione                                                                      |       |             |            | Azioni                |
| Adempimento funzione di giudice popolare o testimone in processi civili o penali |       |             |            | Seleziona             |
| Aspettativa non retribuita per mandato amministrativo                            |       |             |            | Seleziona             |
| Assenza dei lavoratori fragili per emergenza Covid 19                            |       |             |            | Seleziona             |
| Assenza per emergenza Covid - 19                                                 |       |             |            | Seleziona             |
| Assenza per gravi patologie                                                      |       |             |            | Seleziona             |
| Assenza per infortunio sul lavoro                                                |       |             |            | Seleziona             |
| Assenza per malattia                                                             |       |             |            | Seleziona             |
| Congedo biennale per assistenza a familiare portatore di handicap                |       |             |            | Seleziona             |
| Congedo parentale covid 19 0-12 anni figlio                                      |       |             |            | Seleziona             |
| Congedo parentale Covid-19 (da 14 a 16 anni)                                     |       |             |            | Seleziona             |
| Congedo parentale Covid-19 (fino a 14 anni)                                      |       |             |            | Seleziona<br>Attiva V |

RICERCARE LA TIPOLOGIA ASSENZA- ES PERMESSO PER MOTIVI FAMILIARI

Indietro

| Tipi Richiesta                                                                         |       |             |   |          | Indietro  |
|----------------------------------------------------------------------------------------|-------|-------------|---|----------|-----------|
|                                                                                        | Tipo: | Giornaliera | - | PERMESSO | Q         |
| Descrizione                                                                            |       |             |   |          | Azioni    |
| Permesso donatori di sangue ed equiparati                                              |       |             |   |          | Seleziona |
| Permesso in qualita' di portatore di handicap o per assistenza a portatore di handicap |       |             |   |          | Seleziona |
| Permesso per diritto allo studio intera giornata                                       |       |             |   |          | Seleziona |
| Permesso per lutto familiare                                                           |       |             |   |          | Seleziona |
| Permesso per matrimonio                                                                |       |             |   |          | Seleziona |
| Permesso per motivi personali o familiari                                              |       |             |   |          | Seleziona |
| Permesso per partecipazione a concorsi od esami                                        |       |             |   |          | Seleziona |
| Permesso retribuito per somministrazione del vaccino contro il COVID-19                |       |             |   |          | Seleziona |
| Permesso sindacale giornaliero                                                         |       |             |   |          | Seleziona |
| SELEZIONARE L'ASSENZA                                                                  |       |             |   |          |           |

| Nuova richiesta - I                       |               | (Indietro) (Salva) (Inoltra) |
|-------------------------------------------|---------------|------------------------------|
| Permesso per motivi personali o familiari |               |                              |
| Data inizio:*                             | Data fine:*   |                              |
| 24/09/2024                                | 24/09/2024    |                              |
| Referente:*                               |               |                              |
| Scegli dalla lista                        | ·             |                              |
| Referenti per conoscenza:                 |               |                              |
|                                           | (+)           |                              |
| Mail:                                     | $\overline{}$ |                              |
|                                           |               |                              |
| Cellulare:                                |               |                              |
|                                           |               |                              |
| Note richiedente:                         |               |                              |
|                                           |               |                              |
|                                           |               |                              |
|                                           |               |                              |
|                                           |               |                              |
|                                           |               |                              |

COMPILARE I CAMPI RICHIESTI E CLICCARE SALVA

| Nuova richiesta -                       |        |                        | Indietro Salva Inoltra Annulla |
|-----------------------------------------|--------|------------------------|--------------------------------|
| Permesso per motivi personali o familia | ari    |                        |                                |
| Data inizio:* 25/09/2024                |        | Data fine:* 25/09/2024 |                                |
| Referente:                              |        |                        |                                |
| Referenti per conoscenza:               |        | (+)                    | •                              |
| Mail:                                   |        |                        |                                |
| Cellulare:                              |        |                        |                                |
| Note richiedente:                       |        |                        |                                |
|                                         |        |                        |                                |
|                                         |        | Aggiungi allegato      |                                |
| Nome File                               | Azioni |                        |                                |

CLICCARE INOLTRA- OPERAZIONE COMPLETATA